# XM Trading 出金方法

## ログイン ID とパスワードを入力 して XM にログインする

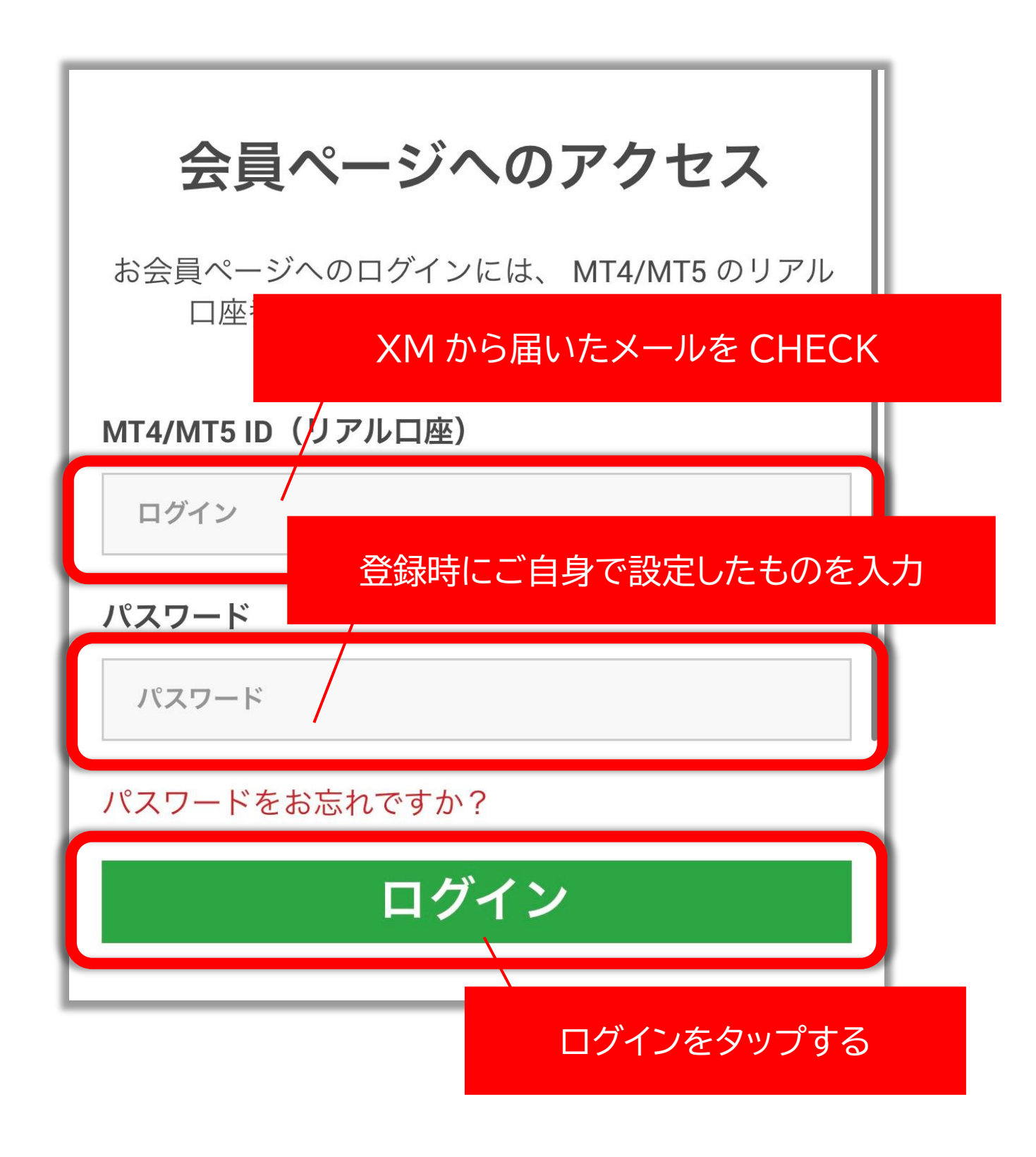

「資金の出金」を選択

| <b>ようこそ</b> ,<br>口座残高: |
|------------------------|
| 資金を入金する                |
| 資金の出金                  |
| 追加口座を開設する              |
| 資金振替                   |

#### 注意事項に目を通す

### ※必ず確認してください※

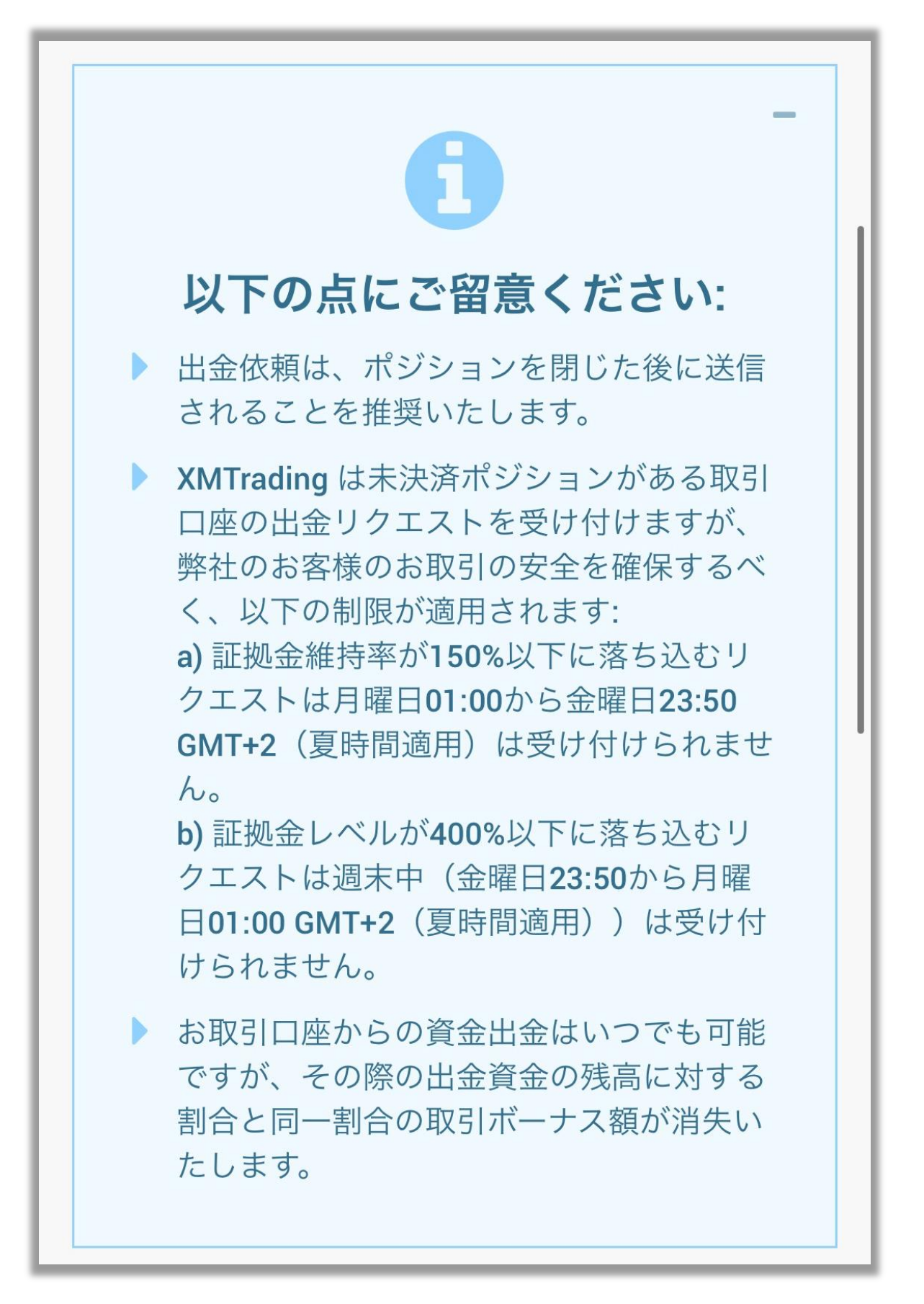

### 「出金」を選択

| 出金方法       | 、一覧                      |  |
|------------|--------------------------|--|
| See XMTrac | ding 口座 ID:<br>ding 口座名: |  |
| 出金方法       |                          |  |
|            |                          |  |
| Inte       | ernational Wire Transfer |  |
|            | 出金                       |  |

## 注意事項に目を通す ※必ず確認してください※

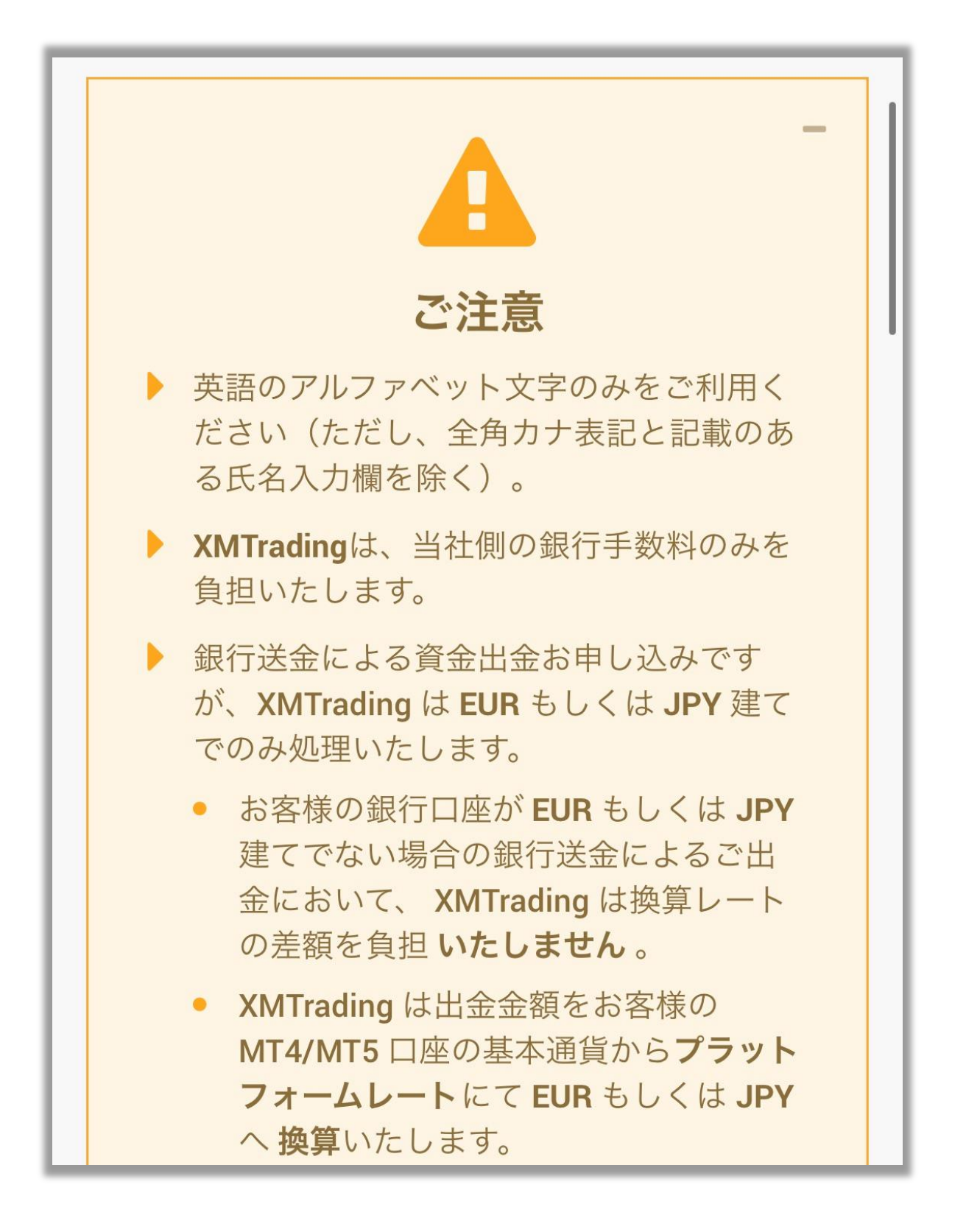

| 必                                                                                                    | 要情報を入力する                                                                                                    |     |
|----------------------------------------------------------------------------------------------------|----------------------------------------------------------------------------------------------------|-----|
| 資金<br>Wire                                                                                            | の出金 - International<br>Transfer                                                                                                    |     |
| 出<br>か<br>は<br>抑<br>元<br>出<br>で<br>こ<br>、<br>、<br>、<br>、<br>、<br>、<br>、<br>、<br>、<br>、<br>、<br>、<br>、 | 先手続きに基づき、全当事者を不正行為<br>り、マネーロンダリングおよび/もしく<br>リストへの資金供給の可能性を最小限に<br>ため、XMTrading.com は、ご資金の入金<br>み出金/返金処理いたします。こちらは<br>クエストに基づいてのみ実行されるもの<br>、自動機能ではありません。 |     |
| 受取人                                                                                                   | の下のお名前(全角カナ表記):                                                                                                    |     |
| 受取人                                                                                                   |                                                                                                    | ± 2 |
| 受取人                                                                                                   | のお名前(フルネーム):                                                                                                    | 9 6 |
|                                                                                                    |                                                                                                    |     |

|                 | 英語で住所を入力する       |
|-----------------|------------------|
| 受取人の住所:         |                  |
|                 |                  |
| 受取人の銀行口座番号/IBAI | 口座番号を入力する        |
|                 |                  |
| 銀行口座の国          | 国内銀行の場合は日本を選択    |
| 日本              |                  |
| 銀行口座の通貨:        |                  |
| JPY             | ✓ -              |
|                 | 国内銀行の場合は JPY を選択 |

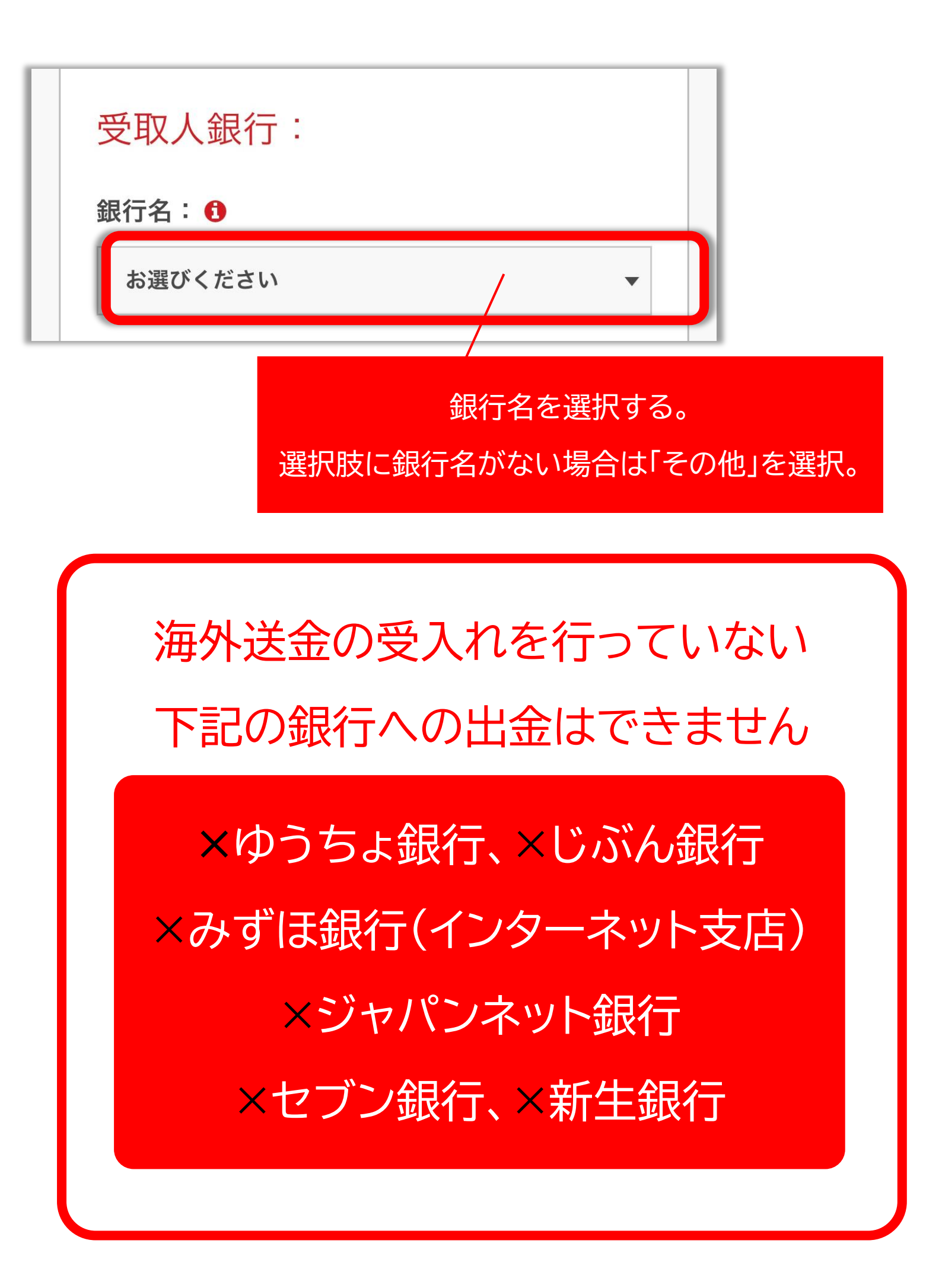

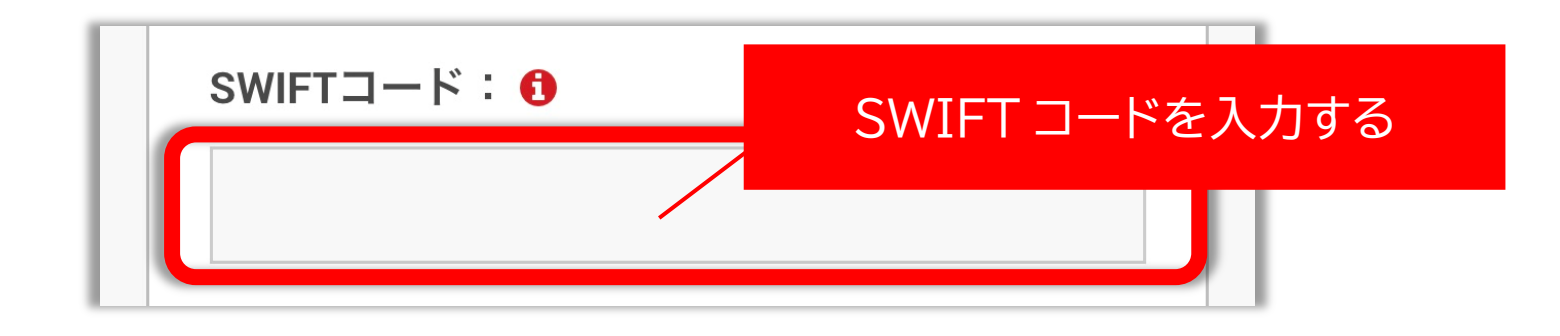

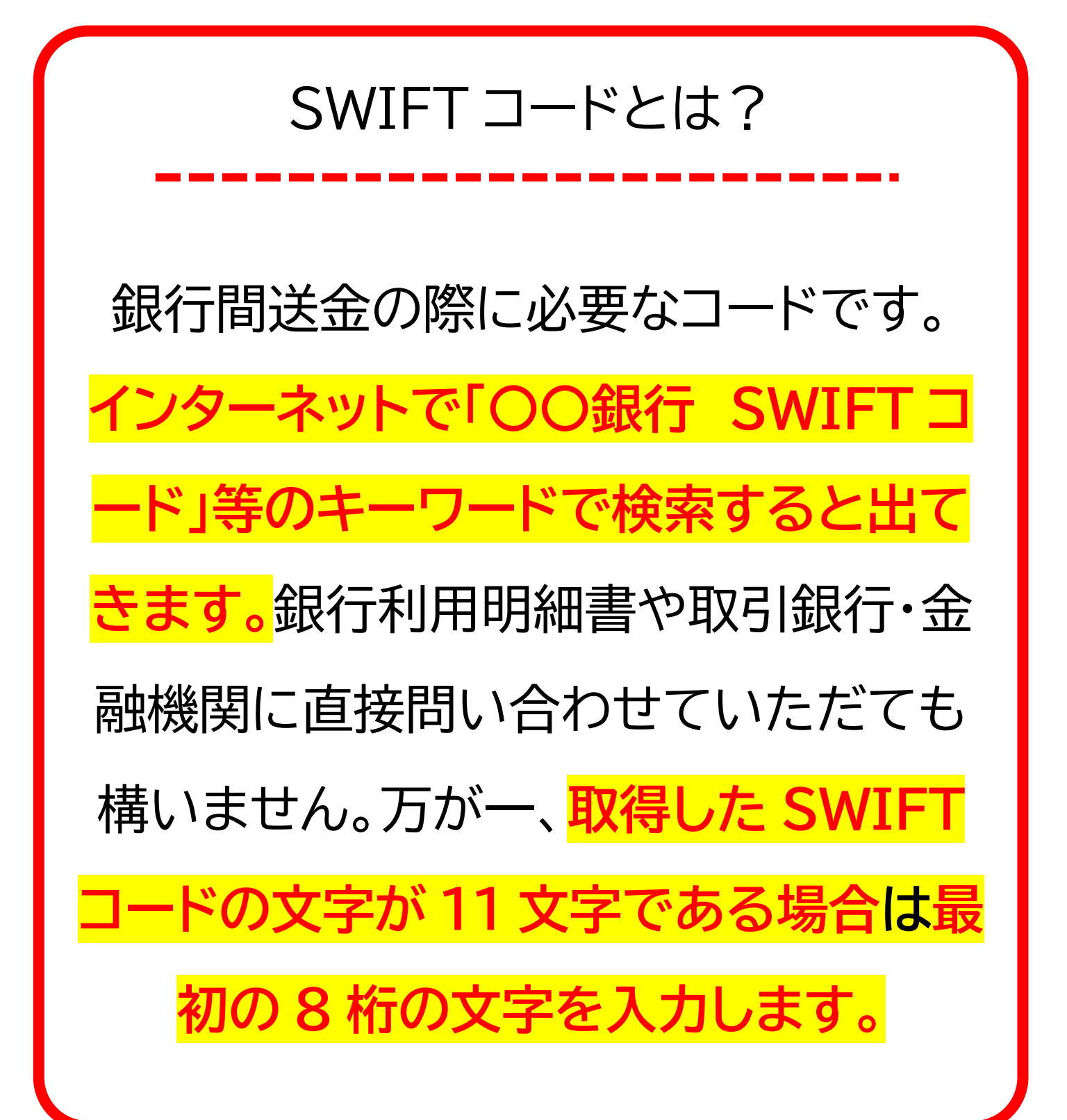

#### 

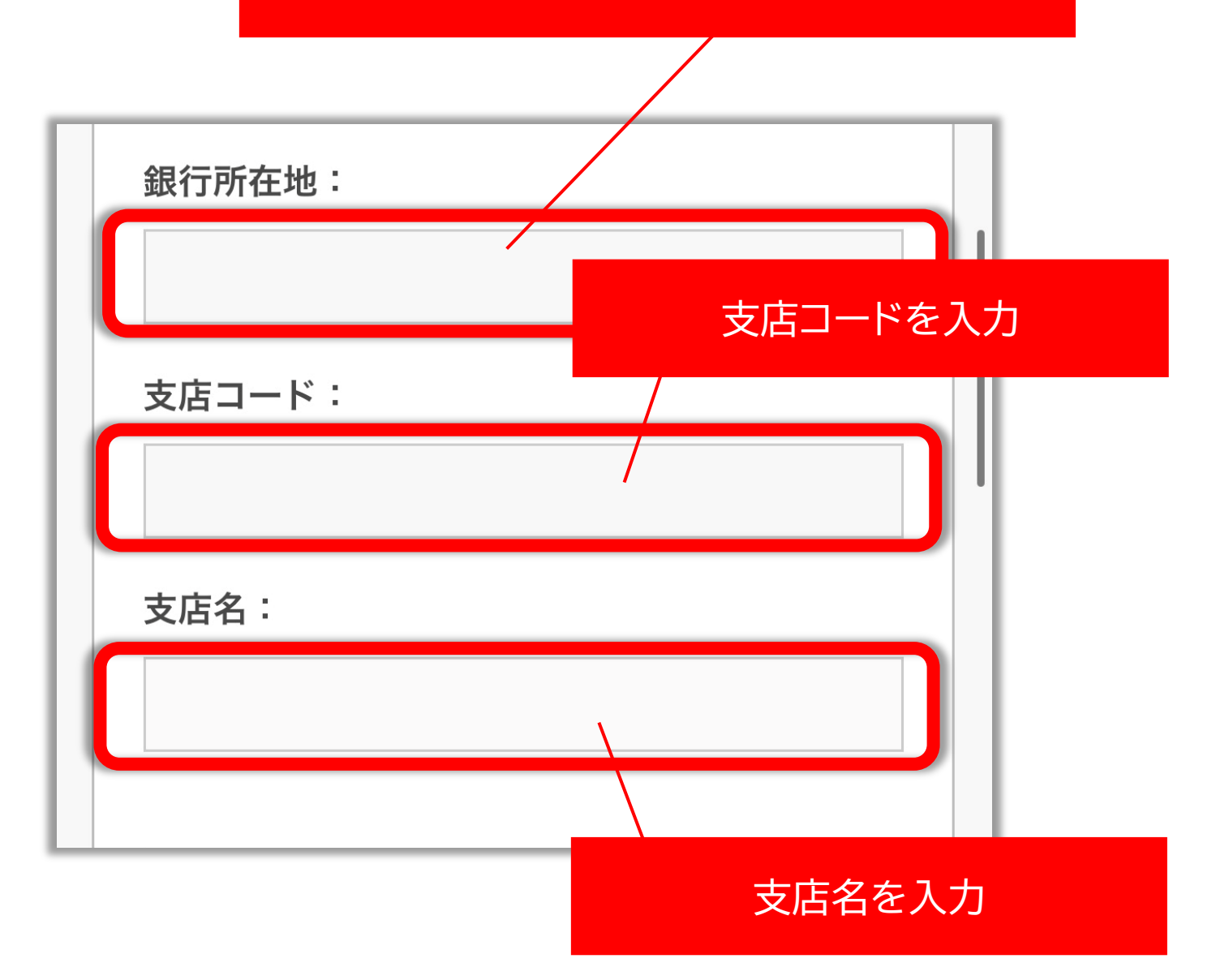

## 仲介銀行を入力する必要がある 場合は同様に情報を入力する

| <ul> <li>・・・・・・・・・・・・・・・・・・・・・・・・・・・・・・・・・・・・</li></ul> |
|---------------------------------------------------------|
| 仲介銀行(該当する場合):                                           |
| 銀行名:                                                    |
|                                                         |
| <b>SWIFTコード:①</b> SWIFT コードを入力する                        |
|                                                         |
| 銀行所在地:                                                  |
|                                                         |
| ・・・・・・・・<br>銀行の住所を英語で入力する                               |

## 注意事項にチェックを入れて 「リクエスト」を選択

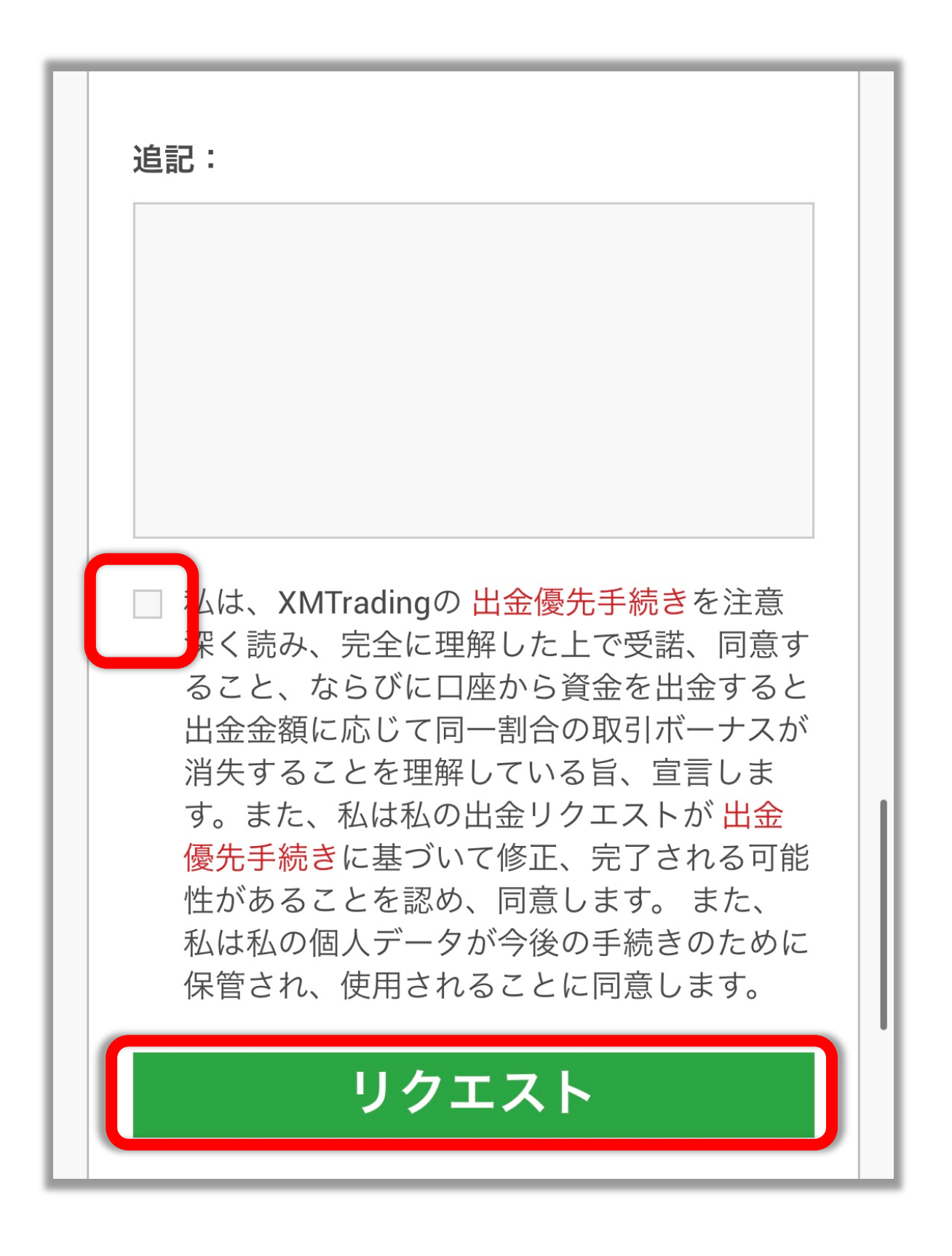